## ВЫСШЕЕ ОБРАЗОВАНИЕ. ИНСТРУКЦИЯ ЗАЯВИТЕЛЯ В СЕРВИСЕ ВОССТАНОВЛЕНИЯ И ПЕРЕВОДА ИЗ ДРУГИХ ОБРАЗОВАТЕЛЬНЫХ ОРГАНИЗАЦИЙ

## ОГЛАВЛЕНИЕ

| 1.        | ВВЕДЕНИЕ                                                                                 | 2  |
|-----------|------------------------------------------------------------------------------------------|----|
| 2.<br>ОБР | АВТОРИЗАЦИЯ В «СЕРВИСЕ ВОССТАНОВЛЕНИЯ И ПЕРЕВОДА ИЗ ДРУГИХ<br>РАЗОВАТЕЛЬНЫХ ОРГАНИЗАЦИЙ» | 3  |
| 3.        | СОЗДАНИЕ ЗАЯВЛЕНИЯ НА ПЕРЕВОД ИЗ ДРУГОЙ ОБРАЗОВАТЕЛЬНОЙ ОРГАНИЗАЦИИ                      | 5  |
| 4.<br>ДРУ | СОЗДАНИЕ ЗАЯВЛЕНИЯ НА ПЕРЕВОД С ОДНОЙ ОБРАЗОВАТЕЛЬНОЙ ПРОГРАММЫ НА<br>ГУЮ                | 9  |
| 5.        | СОЗДАНИЕ ЗАЯВЛЕНИЯ НА ВОССТАНОВЛЕНИЕ                                                     | 12 |
| 6.        | ОБРАЩЕНИЕ В ТЕХНИЧЕСКУЮ ПОДДЕРЖКУ                                                        | 16 |
| 7.        | РАБОТА С ЛИЧНЫМИ ДАННЫМИ В ЛИЧНОМ КАБИНЕТЕ                                               | 17 |
| 8.        | РАБОТА С ЗАЯВЛЕНИЯМИ                                                                     | 18 |
| 9.        | ВЫХОД ИЗ СЕРВИСА                                                                         | 24 |

| Дата: 27.10.22 | Высшее образование   | Страница: 1       |
|----------------|----------------------|-------------------|
| Версия: 1.0    | Инструкция заявителя | Страниц всего: 25 |

## 1. ВВЕДЕНИЕ

«Сервис восстановления и перевода из других организаций» (далее — Сервис) — это сервис Федерального государственного бюджетного образовательного учреждения «Северо-Западного государственного медицинского университета им. И. И. Мечникова» Министерства здравоохранения Российской Федерации (далее — Университет), предназначенный для подачи заявлений (на восстановление, перевод из другой образовательной организации и перевод с одной образовательной программы на другую) Заявителем и последующей проверки его Куратором и для проведения полного цикла следующих мероприятий в рамках закона РФ:

- восстановление на обучение в Университете,
- перевод из другой (РФ или иностранной) образовательной организации в Университете,
- перевод с одной образовательной программы в Университете на другую (в том числе, с платной формы обучения на бюджетную форму обучения Университета).

«Заявитель» — это студент, обучающееся лицо на платной или бюджетной форме в образовательной организации любой степени высшего учебного образования (бакалавра, магистра, доцента, и т. д.) или студент, который был ранее отчислен. Обе категории обучающихся лиц могут подать заявку на:

- восстановление на обучение в Университете,
- перевод из другой (РФ или иностранной) образовательной организации в Университете,
- перевод с одной образовательной программы в Университете на другую (в том числе, с платной формы обучения на бюджетную форму обучения Университета).

«Куратор» — это представитель Университета, уполномоченное лицо, имеющее право согласно внутренним правилам Университета:

- проверять корректность оформления от Заявителя Заявки и принимать решение относительно каждого из Заявлений: принять, отклонить, отправить обратно на доработку,
- направлять обратную связь Заявителю по заполнению Заявления, прилагаемым к нему документам.
- проводить конкурс между Заявителями на вакантное место, форму обучения, вносить результаты тестирования, публиковать итоги конкурса.
- подготавливать и публиковать приказы и протоколы Сервиса в рамках конкурсной основы среди Заявителей.

«Заявление» – это форма обращения к Университету с просьбой (на основе выбора Заявителя) совершить одно из действий по отношению к Заявителю:

- восстановление на обучение в Университете,
- перевод из другой (РФ или иностранной) образовательной организации в Университете,
- перевод с одной образовательной программы в Университете на другую (в том числе, с платной формы обучения на бюджетную форму обучения Университета).

Данная инструкция по работе с Сервисом разработана с целью упростить Заявителю работу с платформой и сделать ее максимально понятной. Инструкция Сервиса содержит в себе пошаговый план подачи любого из вида заявлений.

| Дата: 27.10.22 | Высшее образование   | Страница: 2       |
|----------------|----------------------|-------------------|
| Версия: 1.0    | Инструкция заявителя | Страниц всего: 25 |

# 2. АВТОРИЗАЦИЯ В «СЕРВИСЕ ВОССТАНОВЛЕНИЯ И ПЕРЕВОДА ИЗ ДРУГИХ ОБРАЗОВАТЕЛЬНЫХ ОРГАНИЗАЦИЙ».

Заявителю для начала работы на сервисе необходимо сделать следующее:

1) Если аккаунт необходимо создать, нажать на кнопку «Регистрация». (Рисунок 1)

| Сервис восстановления и перевода<br>из других образовательных организаций |                               |             | контакты | помощь |
|---------------------------------------------------------------------------|-------------------------------|-------------|----------|--------|
|                                                                           | Вход                          |             |          |        |
|                                                                           | Телефон или электронная почта |             |          |        |
|                                                                           | Пароль                        | Ø           |          |        |
|                                                                           | Э ВОЙТИ ЗАБЫЛИ ПАРОЛЬ?        | РЕГИСТРАЦИЯ |          |        |
|                                                                           |                               |             |          |        |
|                                                                           |                               |             |          |        |
|                                                                           |                               |             |          |        |
|                                                                           |                               |             |          |        |
|                                                                           |                               |             |          |        |
|                                                                           |                               |             |          |        |
|                                                                           |                               |             |          |        |
| Ф 2022. Зачисление, восстановление, перевод                               |                               |             |          |        |

#### Рисунок 1

- 2) Заполнить поле e-mail и поставить звёздочку возле текста, предупреждающего об обработке персональных данных заявителя.
- 3) Нажать «Отправить». Далее получить на почте письмо, содержащее ссылку для подтверждения регистрации.
- 4) При ошибочном переходе в раздел нажать «Страница входа». (Рисунок 2)

Дата: 27.10.22

Версия: 1.0

|   | Сервис восстановления и перевода<br>из других образовательных организаций                                                                                                    | контакты | помощь |
|---|----------------------------------------------------------------------------------------------------|----------|--------|
|   | Регистрация                                                                                                    |          |        |
|   | электронная почта телефон<br>Звектронкая покта<br>example@mail.ru                                                                                                    |          |        |
|   | <ul> <li>Нажимая киопку «Отправить», я подтверждаю<br/>свою дееспособность, даю согласне на<br/>обработку «Р БОУ ВО СЗГМУ им. И И.<br/>Меников мих персональных данных, а<br/>именно на их сбор, систематизацию, н<br/>аколление, уванение, «учичение (окновление,<br/>изменение), использование, обезличивание,<br/>болкирование, передачу, уничтожение.</li> <li>Страница входа</li> </ul> |          |        |
| ŭ |                                                                                                    |          |        |
|   | е 2022. Зачисление, восстановления, поревод<br>Рисунок 2                                                                                                    |          |        |
|   |                                                                                                    |          | -      |

Высшее образование

Инструкция заявителя

Страница: 3

Страниц всего: 25

- 5) Для восстановления пароля нажать на кнопку «Забыли пароль?»
- 6) Ввести электронную почту, которая была указана при регистрации аккаунта.
- 7) Нажать на кнопку «Отправить». (Рисунок 3 / Рисунок 4).
- 8) При ошибочном переходе в раздел нажать на кнопку «Страница входа».

| Сервис восстановления и перевода<br>из других образовательных организаций |                                                                                                    | КОНТАКТЫ  | помощь |
|---------------------------------------------------------------------------|----------------------------------------------------------------------------------------------------|-----------|--------|
| из других образовательных организаций                                     | Вастановаление пароля                                                                                                    | RUTTAK JA |        |
|                                                                           |                                                                                                    |           |        |
| Ф 2022, Зачисление, восстановление, перевод                               |                                                                                                    |           |        |
|                                                                           | Рисунок 3                                                                                                    |           |        |
| Сервис восстановления и перевода<br>из других образовательных организаций |                                                                                                    | контакты  | помощь |
|                                                                           | Portectpoling                                                                                                    |           |        |
|                                                                           | Регистрация                                                                                                    |           |        |
|                                                                           | ЭЛЕКТРОННАЯ ПОЧТА         ТЕЛЕФОН           Запастронная почта<br>ехатрібеўтва!.ru         Павацико стравлено письмо,<br>содержащие Ссылод для подтверждения<br>регистрация           СТРАННЦА ВХОДА         СТРАННЦА ВХОДА |           |        |
| © 2022, Зачисление, восстановление, перевод                               |                                                                                                    |           |        |

- 9) Для входа необходимо ввести е-mail, на который зарегистрирован аккаунт, пароль.
- 10) Нажать кнопку «Войти». (Рисунок 5)

| Дата: 27.10.22 | Высшее образование   | Страница: 4       |
|----------------|----------------------|-------------------|
| Версия: 1.0    | Инструкция заявителя | Страниц всего: 25 |

| C   | Сервис восстановления и перевода<br>из других образовательных организаций | контакты | помощь |
|-----|---------------------------------------------------------------------------|----------|--------|
|     | Вход                                                                      |          |        |
|     | Tanedon knik shektijonkak novra<br>example@imail.ru                       |          |        |
|     | 1234434555321 💩                                                           |          |        |
|     | ВОЙТИ ЗАБЫЛИ ПАРОЛЬ? РЕГИСТРАЦИЯ                                          |          |        |
|     |                                                                           |          |        |
|     |                                                                           |          |        |
|     |                                                                           |          |        |
|     |                                                                           |          |        |
|     |                                                                           |          |        |
|     |                                                                           |          |        |
|     |                                                                           |          |        |
| @ 2 | 922, Зачисление, восстановление, перевод                                  |          |        |

Рисунок 5

## 3. СОЗДАНИЕ ЗАЯВЛЕНИЯ НА ПЕРЕВОД ИЗ ДРУГОЙ ОБРАЗОВАТЕЛЬНОЙ ОРГАНИЗАЦИИ

Заявителю для создания заявления на перевод из другой образовательной организации необходимо сделать следующее:

1) На главной странице нажать на кнопку «+ Создать заявление» (Рисунок 6).

| + создати      | • ЗАЯВЛЕНИЕ         |               | Мои           | заявления         |      |         |           |          |
|----------------|---------------------|---------------|---------------|-------------------|------|---------|-----------|----------|
| номер          | статус              | тип заявления | специальность | бюджет            | курс | семестр | сообщения | действия |
|                |                     |               | Заяв          | зления не найдены |      |         |           |          |
|                |                     |               |               |                   |      |         |           |          |
|                |                     |               |               |                   |      |         |           |          |
|                |                     |               |               |                   |      |         |           |          |
|                |                     |               |               |                   |      |         |           |          |
|                |                     |               |               |                   |      |         |           |          |
|                |                     |               |               |                   |      |         |           |          |
| © 2022, Зачисл | ение, восстановлени | е, перевод    |               |                   |      |         |           |          |

- Из всплывающего модульного окна pop-up выбрать вариант «Заявление на перевод из другой образовательной организации» (Рисунок 7), установив круглую радиокнопку возле данного пункта.
- 3) Нажать «Создать».

| Дата: 27.10.22 | Высшее образование   | Страница: 5       |
|----------------|----------------------|-------------------|
| Версия: 1.0    | Инструкция заявителя | Страниц всего: 25 |

 В разделе «Заявления на перевод из другой образовательной организации» заполнить все обязательные поля в первом подразделе «Личные данные», отмеченные звездочкой. По желанию можно заполнить не обязательные поля без звездочки. (Рисунок 8)

| Сервис восстановления и перевода<br>из других образовательных организаций                                                                                                    | КОНТАКТЫ | помощь | ADUMACHEVA@VITA-SOFT.RU ~ |
|----------------------------------------------------------------------------------------------------|----------|--------|---------------------------|
|                                                                                                    |          |        |                           |
| Выберите тип заявления                                                                                                    |          |        |                           |
| <ul> <li>Заявление на перевод из другой образовательной организации</li> <li>Заявление на перевод с одной образовательной программы на другую</li> <li>Заявление на восстановление</li> </ul> |          |        |                           |
| отменить создать                                                                                                    |          |        |                           |
|                                                                                                    |          |        |                           |
| 6 2022 Зацислацие востановление переля                                                                                                    |          |        |                           |
|                                                                                                    |          |        |                           |

Рисунок 7

1) После заполнения полей нажать кнопку «Следующий шаг», чтобы продолжить анкетирование.

| Фамилия *<br>Иванов              | Фамилик в родительном падеже *<br>Иванову    |  |
|----------------------------------|----------------------------------------------|--|
| имя *<br>Иван                    | Имя в родительном падеже *<br>Ивану          |  |
| Отчество *<br>ИВанович           | Отчество в родительном падеже *<br>Ивановичу |  |
| Пол *<br>Мужской                 | Moderna-wali transpor *<br>+79123456789      |  |
| E-mail *<br>example@mail.ru      | Домашний телефон                             |  |
| Гражданство *<br>Россия          |                                              |  |
| СЛЕДУЮЩИЙ ШАГ                    |                                              |  |
| окумент, удостоверяющий личность |                                              |  |
| дреса                            |                                              |  |
|                                  |                                              |  |

#### Рисунок 8

2) После заполнения полей первого подраздела «Личные данные» и перехода во второй подраздел «Документ, удостоверяющий личность», необходимо заполнить все обязательные поля, отмеченные звездочкой. В том числе выбрать из списка документ, по которому будете подавать заявление и прикрепить .pdf файл. Прикрепляемая копия должна содержать страницу с регистрацией по месту жительства. При заполнении полей соблюдайте правила орфографии. Не рекомендуется набирать весь текст ПРОПИСНЫМИ буквами (не используйте клавишу «Caps Lock») (Рисунок 9).

| Дата: 27.10.22 | Высшее образование   | Страница: 6       |
|----------------|----------------------|-------------------|
| Версия: 1.0    | Инструкция заявителя | Страниц всего: 25 |

3) После заполнения полей нажать кнопку «Следующий шаг», чтобы продолжить заполнение анкеты.

| Личные данные                                    |                                                                                                    |         |
|--------------------------------------------------|----------------------------------------------------------------------------------------------------|---------|
|                                                  |                                                                                                    |         |
| Документ, удостоверяющий личност                 |                                                                                                    |         |
| Выберите из списка документ, п                   | и которому будете подавать заявление                                                                            |         |
| Выберите документ из списка *                    |                                                                                                    |         |
| Серия *                                          |                                                                                                    |         |
| Чомер *                                          |                                                                                                    |         |
| ата выдачи                                       | Е Кем выдан *                                                                                                   |         |
| <ol> <li>При заполнении полей соблюда</li> </ol> | тге правила орфографии. Не рекомендуется набирать весь текст ПРОПИСНЫМИ буквами (не используйте клавишу «Caps I | .ock»). |
| 🛯 Приложите копию документа в                    | iopmare pdf                                                                                                    |         |
| Обязательное поле                                |                                                                                                    |         |
| СЛЕДУЮЩИЙ ШАГ                                    |                                                                                                    |         |
|                                                  |                                                                                                    |         |

#### Рисунок 9

4) После заполнения полей второго подраздела «Документ, удостоверяющий личность» и перехода в третий подраздел «Адреса» необходимо заполнить обязательные поля, отмеченные звёздочкой, а также оставшиеся поля, выбрав из выпадающих списков подходящие варианты ответов. (Рисунок 10). Пример ввода адреса при заполнении раздела «Адреса»:

Шаг 1. Найти адрес в поиске. Например, ваш адрес: Россия, Архангельская обл, Устьянский р-н, Октябрьский рп, Лесная ул, д. 14, 109. Для заполнения адреса в системе нужно в поле «Поиск адреса» ввести основные параметры (область, район, населённый пункт, улица) строго как в документе через пробел. Система распознает введённые значения и предложит варианты для выбора нужного адреса. Вам нужно выбрать вариант, который соответствует адресу вашей регистрации/временной регистрации/фактическому адресу. Например, необходимо ввести адрес по типу «Россия Архангельская Устьянский Октябрьский Лесная» и выбрать адрес «Россия, Архангельская обл, Устьянский р-н, Октябрьский рп, Лесная ул».

Шаг 2. Ввести номер дома. После выбора адреса необходимо выбрать дома для добавления. Для этого начните вводить номер дома в поле «Дом» и выберите ваш вариант. Поиск дома.

Шаг 3. Ввести номер квартиры и индекс. Далее введите номер квартиры, если есть, в поле «Квартира». После этого введите индекс в поле «Индекс». После заполнения полей нажать кнопку «Следующий шаг», чтобы продолжить заполнение анкеты.

5) После заполнения полей нажать кнопку «Следующий шаг», чтобы продолжить заполнение анкеты.

| Дата: 27.10.22 | Высшее образование   | Страница: 7       |
|----------------|----------------------|-------------------|
| Версия: 1.0    | Инструкция заявителя | Страниц всего: 25 |

| АДРЕС РЕГИСТРАЦИИ*                                                   |   | АДРЕС ФАКТИЧЕСКИЙ*                  |  |
|----------------------------------------------------------------------|---|-------------------------------------|--|
| () КАК ПРАВИЛЬНО ВВЕСТИ АДРЕС () ЧТО ДЕЛАТЬ, ЕСЛИ НЕ НАХОДИТСЯ АДРЕС |   |                                     |  |
| 🔟 ОЧИСТИТЬ АДРЕС РЕГИСТРАЦИИ                                         |   |                                     |  |
| Поиск адреса                                                         |   |                                     |  |
| Страна *                                                             | * | Субъект                             |  |
| Город                                                                | * | Район                               |  |
| Внутригородская территория                                           | * | Населенный пункт                    |  |
| Элем. планир. структуры                                              | * | Подчиненные доп. территория объекты |  |
| Улица                                                                | - | Дом                                 |  |
| Квартира                                                             |   | Индекс                              |  |
| Agpec                                                                |   |                                     |  |
| Уточнение адреса                                                     |   |                                     |  |

| 0      | Заявления                                                                                                    |                                               |           |                           |    |
|--------|----------------------------------------------------------------------------------------------------|-----------------------------------------------|-----------|---------------------------|----|
| Ĭ.     | Summer and the second second se |                                               |           |                           |    |
|        | Специальность *<br>Лечебное дело                                                                                                    |                                               |           |                           |    |
|        | Номер курса *                                                                                                    |                                               | Семестр * |                           |    |
|        | первый                                                                                                    | *                                             | осенний   |                           |    |
|        | Начните вводить наименование исходной организации *<br>Санит-Петербургский ГМУ им. акал. И.П. Павлова                                                                                                    |                                               |           |                           |    |
|        |                                                                                                    |                                               |           |                           |    |
|        | Наименование учебной организации отсутствует в списке                                                                                                    |                                               |           |                           |    |
|        |                                                                                                    |                                               |           |                           |    |
|        |                                                                                                    |                                               |           |                           |    |
|        | <ul> <li>За счет бюджетных ассигнований О Договор об оказан</li> </ul>                                                                                                    | ии платных услуг                              |           |                           |    |
|        | Эа счет бюджетных ассигнований О Договор об оказан                                                                                                    | ии платных услуг                              |           |                           |    |
|        | <ul> <li>За счет бюджетных ассигнований</li> <li>Договор об оказан</li> <li>Справка об обучении</li> </ul>                                                                                                    | вии платных услуг                             |           |                           |    |
|        | <ul> <li>За счет бюджетных ассигнований</li> <li>Договор об оказан</li> <li>Справка об обучении</li> <li>Серия</li> </ul>                                                                                                    | нии платных услуг<br>номер *<br>123           |           | Дага выдачи<br>10-10-2022 | pa |
|        | <ul> <li>За счет бюджетных ассигнований О Договор об оказан</li> <li>Справка об обучении</li> <li>Серия</li> </ul>                                                                                                    | ни платных услуг<br><sup>Номер *</sup><br>123 |           | Дата Быдачи<br>10-10-2022 | c  |
|        | <ul> <li>За счет бюджетных ассигнований О Договор об оказан</li> <li>Справка об обучении</li> <li>Серия</li> <li>Прикломить колико документа в формате pdf</li> <li>фосо789182_151754.pdf</li> </ul>                                                                                                    | ни платных услуг<br>Номер *<br>123            |           | Дата быдани<br>10-10-2022 | c  |
|        | <ul> <li>За счет бюджетных ассигнований О Договор об оказан</li> <li>Справка об обучении</li> <li>Серия</li> <li>Прикомить колика документа в формате раf</li> <li>фосо789182_151754.pdf</li> </ul>                                                                                                    | ни платных услуг<br><sup>Номер</sup> *<br>123 |           | Дата боцани<br>10-10-2022 | E  |
|        | <ul> <li>За счет бюджетных ассигнований О Договор об оказан</li> <li>Справка об обучении</li> <li>Серия</li> <li>Притожите колике документа в формате раf</li> <li>фосо789182_151754.pdf</li> <li>фосо78918222101815174.pdf</li> </ul>                                                                                                    | ни платных услуг<br><sup>Номир</sup> *<br>123 |           | Дага выдани<br>10-10-2022 | E  |
| ,<br>, | <ul> <li>За счет бюджетных ассигнований О Договор об оказан</li> <li>Справка об обучении</li> <li>Серия</li> <li>Прихожите колики документа в формате раf</li> <li>досо789182151754.pdf</li> <li>Сисслови возграните составления</li> </ul>                                                                                                    | ни платных услуг<br>Номер *<br>123            |           | Дага выдани<br>19-10-2022 | E  |
| ,<br>[ | За счет бюджетных ассигнований      Договор об оказан      Справка об обучении      Серия      Притовите колико документа в формате роf     осо/789182_151754.pdf      сосо/789182_21018151 754.pdf      Следующий шал                                                                                                    | ни платных услуг<br>Номер *<br>123            |           | Дата боцани<br>10-10-2022 | E  |

- 6) После заполнения полей третьего подраздела «Адреса» и перехода в четвёртый подраздел «Заявления» необходимо заполнить обязательные поля, отмеченные звёздочкой, а также оставшиеся не обязательные поля и прикрепить .pdf файл копии документа.
- 7) После заполнения полей нажать кнопку «Следующий шаг», чтобы продолжить заполнение анкеты. (Рисунок 11).
- 8) После заполнения четвертого подраздела «Заявления» и перехода в пятый подраздел «Достижения» необходимо заполнить обязательные поля, отмеченные звёздочкой, а также оставшиеся не обязательные поля и прикрепить .pdf файл копии документа. (Рисунок 12).
- 9) После заполнения полей нажать кнопку «Следующий шаг», чтобы сохранить данные анкеты. Обратите внимание, что принимаются только те достижения, которые были получены во время обучения в высшем образовательном учреждении.

| Дата: 27.10.22 | Высшее образование   | Страница: 8       |
|----------------|----------------------|-------------------|
| Версия: 1.0    | Инструкция заявителя | Страниц всего: 25 |

| 🤌 Адреса                                                                                                    |                                                                       |                              |        |
|----------------------------------------------------------------------------------------------------|-----------------------------------------------------------------------|------------------------------|--------|
| 🤌 Заявления                                                                                                    |                                                                       |                              |        |
|                                                                                                    |                                                                       |                              |        |
| 5 Достижения                                                                                                    |                                                                       |                              |        |
| Обратите внимание, что принимаются                                                                                  | только те достижения, которые были получены во время обучения в высше | м обазовательном учреждении  |        |
|                                                                                                    |                                                                       |                              |        |
| Наименование документа о достижении *                                                                               |                                                                       |                              | 面      |
| диплом о прохождении марафона им. кон                                                                               | ідратвева                                                             |                              |        |
| диплом о прохождении марафона им. Кон<br>                                                                           | дратоева                                                              |                              |        |
| диплом о прохождении марафона им. Кон<br>Серия                                                                      | циатоева<br>Номер                                                     | Дата выдеки *<br>10-10-2022  |        |
| диплом о прохождении марафона им. Кон<br>Серия                                                                      | Номер                                                                 | Дата выдачи. •<br>10-10-2022 | ت<br>ت |
| диплом о прохождении марафона им. кон<br>Серия<br>Приложите копию документа в форма                                 | ндиа поева<br>Номер                                                   | Дата выдачи •<br>10-10-2022  |        |
| диплом о прохождении марафона им. кон<br>Серия<br>Приложите копию документа в форма                                 | номер<br>те pdf                                                       | Дата выдачи •<br>10-10-2022  |        |
| дитином о прохождении марафона им. кон<br>Серия<br>Приложите копию документа в форма<br>doc07891820221018151754.pdf | номер                                                                 | Дата выдачи •<br>10-10-2022  |        |
| диплом о прохождении марафона им. кон<br>Серия                                                                      | номер                                                                 | Дата выдачи •<br>10-10-2022  |        |
| диплом о прохождении марафона им. кон<br>Серия                                                                      | номер                                                                 | Дата выдачи •<br>10-10-2022  |        |

## 4. СОЗДАНИЕ ЗАЯВЛЕНИЯ НА ПЕРЕВОД С ОДНОЙ ОБРАЗОВАТЕЛЬНОЙ ПРОГРАММЫ НА ДРУГУЮ

Заявителю для создания заявления на перевод с одной образовательной программы на другую необходимо сделать следующее:

1) Зайти на главную страницу и нажать на кнопку «+ Создать заявление» (Рисунок 13).

| Мои заявления   |                    |               |               |                      |      |         |           |          |
|-----------------|--------------------|---------------|---------------|----------------------|------|---------|-----------|----------|
| + создать       | ЗАЯВЛЕНИЕ          |               |               |                      |      |         |           |          |
| номер           | статус             | тип заявления | специальность | бюджет               | курс | семестр | сообщения | действия |
|                 |                    |               |               | Заявления не найдены |      |         |           |          |
|                 |                    |               |               |                      |      |         |           |          |
|                 |                    |               |               |                      |      |         |           |          |
|                 |                    |               |               |                      |      |         |           |          |
|                 |                    |               |               |                      |      |         |           |          |
|                 |                    |               |               |                      |      |         |           |          |
|                 |                    |               |               |                      |      |         |           |          |
|                 |                    |               |               |                      |      |         |           |          |
| © 2022, Зачисле | ние, восстановлени | е, перевод    |               |                      |      |         |           |          |
|                 |                    |               |               | Рисунок 13           |      |         |           |          |

| Дата: 27.10.22 | Высшее образование   | Страница: 9       |
|----------------|----------------------|-------------------|
| Версия: 1.0    | Инструкция заявителя | Страниц всего: 25 |

- Из всплывающего модульного окна рор-ир выбрать вариант «Заявление на перевод с одной образовательной программы на другую» (Рисунок 14), поставить круглую радиокнопку возле данного пункта.
- 3) Нажать «Создать».
- 4) При ошибочном открытии окна нажать кнопку «Отменить».

|                                             | Выберите тип заявления                                                 |
|---------------------------------------------|------------------------------------------------------------------------|
|                                             | Заявление на перевод из<br>О другой образовательной<br>организации     |
|                                             | Заявление на перевод с<br>одной образовательной<br>программы на другую |
|                                             | О Заявление на<br>восстановление                                       |
|                                             |                                                                        |
|                                             | отменить создать                                                       |
|                                             |                                                                        |
| © 2022, Зачисление, восстановление, перевод |                                                                        |

- 5) В разделе «Заявление на перевод с одной образовательной программы на другую» заполнить все обязательные поля в первом подразделе «Личные данные», отмеченные звёздочкой. По желанию можно заполнить не обязательные поля без звёздочки.
- 6) После заполнения полей нажать кнопку «Следующий шаг», чтобы продолжить анкетирование. (Рисунок 15)

| Фамилия *<br>Иванов         | Фамилия в родительном падеже *<br>Иванову    |  |
|-----------------------------|----------------------------------------------|--|
| и <sub>мя</sub> *<br>Иван   | Имя в родительном падеже *<br>Ивану          |  |
| отчество *<br>Иванович      | Отчество в родительном падеже *<br>Ивановичу |  |
| Пол*<br>мужской             | Мобильный телефон *<br>+79123456789          |  |
| E-mail *<br>example@mail.ru | Домашний телефон                             |  |
| Гражданство *<br>Россия     |                                              |  |
| СЛЕДУЮЩИЙ ШАГ               |                                              |  |
| Заявления                   |                                              |  |
| Достижения                  |                                              |  |
|                             |                                              |  |

#### Рисунок 15

7) После заполнения первого подраздела «Личные данные» и перехода во второй подраздел «Заявление», необходимо заполнить все обязательные поля, отмеченные звёздочкой в пунктах «Текущая специальность», «Желаемая специальность», «Справка о периоде обучения». Приложить копию документа в формате .pdf файла.

| Дата: 27.10.22 | Высшее образование   | Страница: 10      |
|----------------|----------------------|-------------------|
| Версия: 1.0    | Инструкция заявителя | Страниц всего: 25 |

8) После заполнения полей нажать кнопку «Следующий шаг», чтобы продолжить заполнение анкеты. (Рисунок 16).

| Наименование специальности *                                                                                                    |                                                                     |                                | ·        |  |
|----------------------------------------------------------------------------------------------------|---------------------------------------------------------------------|--------------------------------|----------|--|
| Номер курса *                                                                                                    | ◄ Номер                                                             | группы *                       | <u> </u> |  |
| За счет бюджетных ассигнова                                                                                                    | заний 💿 Договор об оказании платных услу                            | r                              |          |  |
| Желаемая специальность                                                                                                    |                                                                     |                                |          |  |
| Наименование специальности *                                                                                                    |                                                                     |                                | ·        |  |
|                                                                                                    |                                                                     |                                |          |  |
| помер курса                                                                                                    | • Форма                                                             | обучения *                     |          |  |
| О За счет бюджетных ассигнова                                                                                                    | <ul> <li>Форма</li> <li>договор об оказании платных услу</li> </ul> | обучения *                     | <u> </u> |  |
| пимер куриа                                                                                                    | • Форма<br>авний () Договор об оказании платных услу                | обучения *<br>r                | -        |  |
| тимери курса<br>За счет бюджетных ассигновн<br>Справка о периоде обучения<br>Серия                                                    | • Форма ызний  • Договор об оказании платных услу Номер *           | обучения *<br>r<br>Дата водачи |          |  |
| <ul> <li>За счет бюджетных ассигнов:</li> <li>Справка о периоде обучения</li> <li>Серия</li> <li>Приложите копию документа</li> </ul> | Форма     Форма     Аоговор об оказании платных услу     Номер *    | обучения *<br>г<br>Дата водачи |          |  |

#### Рисунок 16

- 10) После заполнения второго подраздела «Заявления» и перехода в третий подраздел «Достижения» необходимо заполнить обязательные поля, отмеченные звёздочкой. Поля открываются после клика на кнопку «Добавить достижение». Необходимо заполнить также оставшиеся не обязательные поля и прикрепить .pdf файл копии документа (Рисунок 17). Обратите внимание, что принимаются только те достижения, которые были получены во время обучения в высшем образовательном учреждении.
- 11) После заполнения полей нажать кнопку «Следующий шаг», чтобы сохранить данные анкеты.

| 💋 Личные данные          |                                                                                                    |
|--------------------------|----------------------------------------------------------------------------------------------------|
| 🧭 Заявления              |                                                                                                    |
| 3 Достижения             |                                                                                                    |
| Обратите внимание, что п | ринимаются только те достижения, которые были получены во время обучения в высшем обазовательном учреждении |
| + ДОБАВИТЬ ДОСТИЖЕНИ     | E                                                                                                    |
|                          |                                                                                                    |

| Дата: 27.10.22 | Высшее образование   | Страница: 11      |
|----------------|----------------------|-------------------|
| Версия: 1.0    | Инструкция заявителя | Страниц всего: 25 |

## 5. СОЗДАНИЕ ЗАЯВЛЕНИЯ НА ВОССТАНОВЛЕНИЕ

Заявителю для создания заявления на восстановление необходимо сделать следующее:

1) Зайти на главную страницу и нажать на кнопку «+ Создать заявление» (Рисунок 18).

| + создать       | ЗАЯВЛЕНИЕ           | Мои заявления |               |                   |      |         |           |          |
|-----------------|---------------------|---------------|---------------|-------------------|------|---------|-----------|----------|
| номер           | статус              | тип заявления | специальность | бюджет            | курс | семестр | сообщения | действия |
|                 |                     |               | Заян          | вления не найдены |      |         |           |          |
|                 |                     |               |               |                   |      |         |           |          |
|                 |                     |               |               |                   |      |         |           |          |
|                 |                     |               |               |                   |      |         |           |          |
|                 |                     |               |               |                   |      |         |           |          |
|                 |                     |               |               |                   |      |         |           |          |
|                 |                     |               |               |                   |      |         |           |          |
|                 |                     |               |               |                   |      |         |           |          |
| © 2022, Зачисле | ение, восстановлени | е, перевод    |               |                   |      |         |           |          |

#### Рисунок 18

- 2) Из всплывающего модульного окна (рор-up) выбрать вариант «Заявление на восстановление» (Рисунок 19), поставив круглую радиокнопку возле данного пункта.
- 3) Нажать «Создать».

|                                             | Выберите тип заявления                                                                     |
|---------------------------------------------|--------------------------------------------------------------------------------------------|
|                                             | Заявление на перевод из<br>другой образовательной<br>организации<br>Запрадние на перевод с |
|                                             | Заявление на перевод с<br>одной образовательной<br>программы на другую                     |
|                                             | <ul> <li>Заявление на<br/>восстановление</li> </ul>                                        |
|                                             |                                                                                            |
|                                             |                                                                                            |
|                                             | ОТМЕНИТЬ СОЗДАТЬ                                                                           |
|                                             |                                                                                            |
| © 2022, Зачисление, восстановление, перевод |                                                                                            |

- В разделе «Заявление на восстановление» заполнить все обязательные поля в первом подразделе «Личные данные», отмеченные звёздочкой. По желанию можно заполнить не обязательные поля без звёздочки. (Рисунок 20)
- 5) После заполнения полей нажать кнопку «Следующий шаг», чтобы продолжить анкетирование.

| Дата: 27.10.22 | Высшее образование   | Страница: 12      |
|----------------|----------------------|-------------------|
| Версия: 1.0    | Инструкция заявителя | Страниц всего: 25 |

| Іичные данные                     |                                              |  |
|-----------------------------------|----------------------------------------------|--|
| Фамилия *<br>Иванов               | фамилия в родительном падеже *<br>Иванову    |  |
| <sub>Имя</sub> *<br>Иван          | Имя в родительном падеже *<br>Ивану          |  |
| отчество *<br>Иванович            | Отчество в родительном падеже *<br>Ивановичу |  |
| Пол *<br>Мужской                  | Мобитаный телефон *<br>≠ 179123456789        |  |
| E-mail ★<br>example@mail.ru       | Домашний телефон                             |  |
| Гражданство *<br>Россия           |                                              |  |
| следующий шаг                     |                                              |  |
| Документ, удостоверяющий личность |                                              |  |
| Адреса                            |                                              |  |
| Заявления                         |                                              |  |

6) После заполнения первого подраздела «Личные данные» и перехода во второй подраздел «Документ, удостоверяющий личность», необходимо заполнить все обязательные поля, отмеченные звёздочкой. Выбрать из списка документ, по которому будете подавать заявление и прикрепить .pdf файл. Прикрепляемая копия должна содержать страницу с регистрацией по месту жительства. При заполнении полей соблюдайте правила орфографии. Не рекомендуется набирать весь текст **ПРОПИСНЫМИ** буквами (не используйте клавишу «Caps Lock») (Рисунок 21). После заполнения полей нажать кнопку «Следующий шаг», чтобы продолжить заполнение анкеты.

| из списка *                    |                                                                         |                                                                                                    |                                                                                                    |                                                                                                    |                                                                                                    |
|--------------------------------|-------------------------------------------------------------------------|----------------------------------------------------------------------------------------------------|----------------------------------------------------------------------------------------------------|----------------------------------------------------------------------------------------------------|----------------------------------------------------------------------------------------------------|
|                                |                                                                         |                                                                                                    |                                                                                                    |                                                                                                    |                                                                                                    |
|                                |                                                                         |                                                                                                    |                                                                                                    |                                                                                                    |                                                                                                    |
|                                |                                                                         |                                                                                                    |                                                                                                    |                                                                                                    |                                                                                                    |
| Ē                              | Кем выдан *                                                             |                                                                                                    |                                                                                                    |                                                                                                    |                                                                                                    |
| ии полей соблюдайте правила ор | юграфии. Не рекомендуется набирать ве                                   | сь текст ПРОПИСНЫМИ буквами (не                                                                                    | используйте клавишу «Caps Loci                                                                                                    | (a).                                                                                                    |                                                                                                    |
| ию документа в формате pdf     |                                                                         |                                                                                                    |                                                                                                    |                                                                                                    |                                                                                                    |
|                                |                                                                         |                                                                                                    |                                                                                                    |                                                                                                    |                                                                                                    |
| r -                            |                                                                         |                                                                                                    |                                                                                                    |                                                                                                    |                                                                                                    |
|                                |                                                                         |                                                                                                    |                                                                                                    |                                                                                                    |                                                                                                    |
|                                |                                                                         |                                                                                                    |                                                                                                    |                                                                                                    |                                                                                                    |
| ен                             | ении полей соблюдайте правила орф<br>опино документа в формате pdf<br>а | Кем выдан *  ении полей соблюдайте правила орфографии. Не рекомендуется набирать ве  опино документа в формате pdf | Кем выдан *  ении полей соблюдайте правила орфографии. Не рекомендуется набирать весь текст ПРОПИСНЫМИ буквами (не опино документа в формате pdf | Кем выдан *  ении полей соблюдайте правила орфографии. Не рекомендуется набирать весь текст ПРОПИСНЫМИ буквами (не используйте клавишу «Сарз Lock опино документа в формате pdf | Кем выдан *  ении полей соблюдайте правила орфографии. Не рекомендуется набирать весь техст ПРОПИСНЫМИ буквами (не используйте клавишу «Caps Lock»).  пино документа в формате pdf |

#### Рисунок 21

7) После заполнения второго подраздела «Документ, удостоверяющий личность» и перехода в третий подраздел «Адреса» необходимо заполнить обязательное поле, отмеченное звёздочкой, а также оставшиеся поля, выбрав из выпадающих списков подходящие варианты ответов. (Рисунок 22). Пример ввода адреса при заполнении раздела «Адреса»:

Шаг 1. Найти адрес в поиске. Например, ваш адрес: Россия, Архангельская обл, Устьянский р-н, Октябрьский рп, Лесная ул, д. 14, 109. Для заполнения адреса в системе нужно в поле

| Дата: 27.10.22 | Высшее образование   | Страница: 13      |
|----------------|----------------------|-------------------|
| Версия: 1.0    | Инструкция заявителя | Страниц всего: 25 |

«Поиск адреса» ввести основные параметры (область, район, населённый пункт, улица) строго как в документе через пробел. Система распознает введённые значения и предложит варианты для выбора нужного адреса. Вам нужно выбрать вариант, который соответствует адресу вашей регистрации/временной регистрации/фактическому адресу. Например, необходимо ввести адрес по типу «Россия Архангельская Устьянский Октябрьский Лесная» и выбрать адрес «Россия, Архангельская обл, Устьянский р-н, Октябрьский рп, Лесная ул».

Шаг 2. Ввести номер дома. После выбора адреса необходимо выбрать дома для добавления. Для этого начните вводить номер дома в поле «Дом» и выберите ваш вариант. Поиск дома.

Шаг 3. Ввести номер квартиры и индекс. Далее введите номер квартиры, если есть, в поле «Квартира». После этого введите индекс в поле «Индекс». После заполнения полей нажать кнопку «Следующий шаг», чтобы продолжить заполнение анкеты.

| АДРЕС РЕГИСТРАЦИИ-                                                   | АДРЕС ФАКТИЧЕСКИИ*                                      |  |
|----------------------------------------------------------------------|---------------------------------------------------------|--|
| 🛈 как правильно ввести адрес 🔹 🕕 что делать, если не находится адрес |                                                         |  |
| 🔟 ОЧИСТИТЬ АДРЕС РЕГИСТРАЦИИ                                         |                                                         |  |
| Поиск адреса                                                         |                                                         |  |
| Страна *                                                             | • Субъект                                               |  |
| Город                                                                | <ul> <li>Район</li> </ul>                               |  |
| Внутригородская территория                                           | <ul> <li>Населенный пункт</li> </ul>                    |  |
| Элем. планир. структуры                                              | <ul> <li>Подчиненные доп. территория объекты</li> </ul> |  |
| Улица                                                                | ▼ Дом                                                   |  |
| Квартира                                                             | Индекс                                                  |  |
| Addec                                                                |                                                         |  |
|                                                                      |                                                         |  |
| Уточнение адреса                                                     |                                                         |  |
|                                                                      |                                                         |  |

- 8) После заполнения третьего подраздела «Адреса» и перехода в четвёртый подраздел «Заявления» необходимо заполнить обязательные поля в пунктах «Специальность на момент отчисления», «Специальность на восстановление» и «Справка об обучении», отмеченные звёздочкой, а также оставшиеся не обязательные поля и прикрепить .pdf файл копии документа. (Рисунок 23).
- 9) После заполнения полей нажать кнопку «Следующий шаг», чтобы продолжить заполнение анкеты.

| Дата: 27.10.22 | Высшее образование   | Страница: 14      |
|----------------|----------------------|-------------------|
| Версия: 1.0    | Инструкция заявителя | Страниц всего: 25 |

| Специальность на момент отчисления                                                               |                                    |             |             |   |
|--------------------------------------------------------------------------------------------------|------------------------------------|-------------|-------------|---|
| Специальность *                                                                                  |                                    |             |             |   |
| Номор илгрод *                                                                                   |                                    | Дата отчисл | eliada      |   |
| помер курса                                                                                      |                                    |             |             |   |
| Причина отчисления *                                                                             |                                    |             |             |   |
|                                                                                                  |                                    |             |             |   |
| Специальность на восстановление                                                                  |                                    |             |             |   |
| Специальность *                                                                                  |                                    |             |             | • |
| Номер курса *                                                                                    |                                    | - Семестр   | •           |   |
|                                                                                                  |                                    |             |             |   |
| I I SA CHAI PARTINATABLY SCOULDBOUND ( )                                                         | torobop oo okasannin marnbix yonyi |             |             |   |
| <ul> <li>Эа счет оюджетных ассигновании</li> </ul>                                               |                                    |             |             |   |
| Справка об обучении                                                                              |                                    |             |             |   |
| <ul> <li>Эа счег окодинетных ассигновании</li> <li>Справка об обучении</li> <li>Серия</li> </ul> | Номер *                            |             | Дата выдачи |   |

- 10) После заполнения четвертого подраздела «Заявления» и перехода в пятый подраздел «Документы о предыдущем образовании», необходимо заполнить обязательные поля, отмеченные звёздочкой, и не обязательные поля, выбрать из выпадающего списка документ о предыдущем образовании, прикрепить .pdf файл копии документа. (Рисунок 24).
- 11) После заполнения полей нажать кнопку «Следующий шаг», чтобы продолжить заполнение анкеты.

| выверите документ из списка *           |         |             |                     |   |
|-----------------------------------------|---------|-------------|---------------------|---|
|                                         |         |             | Пата вылаци         |   |
| Серия *                                 | Номер * |             | Marca a publication | Ē |
|                                         |         |             |                     |   |
| Приложите копию документа в формате pdf |         |             |                     |   |
| Медицинская справка                     |         |             |                     |   |
|                                         |         | Дата выдачи |                     |   |
| Номер                                   |         |             |                     | E |
|                                         |         |             |                     |   |
| Приложите копию документа в формате pdf |         |             |                     |   |
| Военно-учётный документ гражданина      |         |             |                     |   |
| Наименование                            |         |             |                     |   |
|                                         |         |             |                     |   |
| Conus                                   | Henren  |             | Дата выдачи         | - |
| C PODY                                  | Номер   |             |                     |   |
|                                         |         |             |                     |   |

- 12) После заполнения четвертого подраздела «Документы о предыдущем образовании» и перехода в пятый подраздел «Достижения» необходимо заполнить обязательные поля, отмеченные звёздочкой, оставшиеся не обязательные поля и прикрепить .pdf файл копии документа. (Рисунок 25) Обратите внимание, что принимаются только те достижения, которые были получены во время обучения в высшем образовательном учреждении.
- 13) После заполнения полей нажать кнопку «Следующий шаг», чтобы сохранить данные анкеты.

| Дата: 27.10.22 | Высшее образование   | Страница: 15      |
|----------------|----------------------|-------------------|
| Версия: 1.0    | Инструкция заявителя | Страниц всего: 25 |

|             | 0      | Адреса                                                                                                    |   |
|-------------|--------|----------------------------------------------------------------------------------------------------|---|
|             | 0      | Заявления                                                                                                    |   |
|             | 0      | Документы об образовании                                                                                                    |   |
|             | 6      | Достижения                                                                                                    |   |
|             |        | Обратите внимание, что принимаются только те достижения, которые были получены во время обучения в высшем обазовательном учреждении |   |
|             |        | + ДОБАВИТЬ ДОСТИЖЕНИЕ                                                                                                    |   |
|             |        | СЛЕДУЮЩИЙ ШАГ                                                                                                    |   |
| © 2022, 3a4 | ислени | е, восстановление, перевод                                                                                                    | 1 |

## 6. ОБРАЩЕНИЕ В ТЕХНИЧЕСКУЮ ПОДДЕРЖКУ

Заявителю для создания запроса в техническую поддержку Сервиса необходимо сделать следующее:

- 1. Кликнуть на пункт «Помощь» и заполнить форму запроса в всплывающем окне, затем нажать «Отправить». (Рисунок 26). После отправки письма появится уведомление об отправке в нижнем левом углу экрана. (Рисунок 27)
- 2. При ошибочном открытии окна нажать кнопку «Отмена». (Рисунок 28).

| 🧭 Личные данные                                        | Помощь                                                             |  |
|--------------------------------------------------------|--------------------------------------------------------------------|--|
| Документ, удостоверяющий личность                      | чавливи и нак от чество<br>Иванов Иван Иванович<br>20/256          |  |
| 💋 Адреса                                               | E-mail*<br>example@mail.ru                                         |  |
| 🖉 Заявления                                            | Тип вопроса"<br>Не удается пройти регистрацию 👻                    |  |
| 💋 Документы об образовании                             | Опишите суть проблемы*<br>Не удаётся пройти регистрацию            |  |
| 6 Достижения                                           | 29 / 4095                                                          |  |
| Обратите внимание, что принимаются только те достижени | , котор. 🕕 Выберите файлы                                          |  |
| + добавить достижение                                  | Приложите файл/файлы в формате JPEG.<br>Ограничение на файл: 3 M6. |  |
| следующий шаг                                          | отмена отправити                                                   |  |
|                                                        |                                                                    |  |
|                                                        |                                                                    |  |

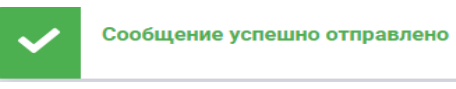

| Дата: 27.10.22 | Высшее образование   | Страница: 16      |
|----------------|----------------------|-------------------|
| Версия: 1.0    | Инструкция заявителя | Страниц всего: 25 |

| личные данные                                            | Помощь                                                                                       |  |
|----------------------------------------------------------|----------------------------------------------------------------------------------------------|--|
| Документ, удостоверяющий личность                        | Фамилия Имя Отчество*<br>0/256                                                               |  |
| Адреса                                                   | E-mail*                                                                                      |  |
| Заявления                                                | Тип вопроса* —                                                                               |  |
| Документы об образовании                                 | Опишите суть проблемы*                                                                       |  |
| Достижения                                               |                                                                                              |  |
| Обратите внимание, что принимаются только те достижения, | котор 🕖 Выберите файлы                                                                       |  |
| + добавить достижение                                    | <ul> <li>Приложите файл/файлы в формате JPEG.</li> <li>Ограничение на файл: 3 M6.</li> </ul> |  |
| СЛЕДУЮЩИЙ ШАГ                                            | OTMEHA                                                                                       |  |

Рисунок 28

## 7. РАБОТА С ЛИЧНЫМИ ДАННЫМИ В ЛИЧНОМ КАБИНЕТЕ

Заявителю для перехода в личный кабинет Сервиса необходимо сделать следующее:

- 1. Открыть меню справа.
- 2. Выбрать пункт «Личные данные». (Рисунок 29)

| Сервис восстановления и перевода<br>из других образовательных организаций                                                           | контакты | помощь | ×                      |
|----------------------------------------------------------------------------------------------------|----------|--------|------------------------|
|                                                                                                    |          |        | К заявлениям           |
| Список анкет / Заявление на восстановление                                                                                          |          |        | личные данные<br>Выйти |
| Личные данные                                                                                                    |          |        |                        |
| Документ, удостоверяющий личность                                                                                                   |          |        |                        |
| Адреса                                                                                                    |          |        |                        |
| Заявления                                                                                                    |          |        |                        |
| 🧭 Документы об образовании                                                                                                    |          |        |                        |
| О Достижения                                                                                                    |          |        |                        |
| Обратите внимание, что принимаются только те достижения, которые были получены во время обучения в высшем обазовательном учреждении |          |        |                        |
| + добавить достижение                                                                                                    |          |        |                        |
| следующий шаг                                                                                                    |          |        |                        |
|                                                                                                    |          |        |                        |
|                                                                                                    |          |        |                        |
| © 2022, Зачисление, восстановление, перевод                                                                                         |          |        |                        |

- 3. В открывшемся окне «Личные данные» заполнить все поля, отмеченные красной звёздочкой.
- 4. Нажать на кнопку «Сохранить». (Рисунок 30).
- 5. При ошибочном открытии окна нажать кнопку «Отмена».

| Дата: 27.10.22 | Высшее образование   | Страница: 17      |
|----------------|----------------------|-------------------|
| Версия: 1.0    | Инструкция заявителя | Страниц всего: 25 |

| Ф Докумен             | Привет                      |                                              |          |              |
|-----------------------|-----------------------------|----------------------------------------------|----------|--------------|
| 3 Адреса              | Фамилия *<br>Иванов         | Фамилия в родительном падеже *<br>Иванову    |          |              |
| () как п              | имя <b>*</b><br>Иван        | Имя в родительном падеже *<br>Ивану          |          |              |
| Ш очист               | Отчество *<br>Иванович      | Отчество в родительном падеже *<br>Ивановичу |          |              |
| Поиск ад              | Пол *<br>мужской •          | Мобильный телефон *<br>+79123456789          | <b>•</b> |              |
| Страна *<br><br>Город | E-mail *<br>example@mail.ru | Домашний телефон                             | × •      |              |
| Внутригород           | Гражданство *<br>Россия     | τ                                            | × •      |              |
| Элем плани            |                             | отмена сохранить                             | × •      |              |
|                       | ×                           |                                              | × •      | $(\uparrow)$ |

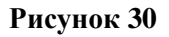

## 8. РАБОТА С ЗАЯВЛЕНИЯМИ

Заявителю для удаления заявления, сформированного в Сервисе необходимо сделать следующее:

- 1. Открыть меню справа.
- 2. Выбрать пункт «К заявлениям». (Рисунок 31)
- 3. Выбрать из списка нужное свидетельство и нажать на иконку «Корзина». (Рисунок 32)
- 4. В всплывающем окне подтвердить удаление, нажать на кнопку «Ок». (Рисунок 33)
- 5. При ошибочном переходе нажать на кнопку «Отмена»

|       |            |                                                                     |                                 |        |        | К заявле | ниям      |          |
|-------|------------|---------------------------------------------------------------------|---------------------------------|--------|--------|----------|-----------|----------|
|       |            | Мои за                                                              | аявления                        |        |        | Личные д | данные    |          |
| + 003 | ДАТЬ ЗАЯВЛ | ЕНИЕ                                                                |                                 |        |        | Выйти    |           |          |
| номер | статус     | тип заявления                                                       | специальность                   | бюджет | курс   | семестр  | сообщения | действия |
| 140   | Черновик   | Заявление на восстановление                                         | Общественное<br>здравоохранение | да     | второй | весенний |           | Ū        |
| 138   | Черновик   | Заявление на перевод из другой образовательной организации          | Лечебное дело                   | да     | первый | осенний  |           | Ū        |
| 139   | Черновик   | Заявление на перевод с одной образовательной программы на<br>другую | -                               | да     | -      | -        |           | Ū        |

© 2022, Зачисление, восстановление, перевод

| Дата: 27.10.22 | Высшее образование   | Страница: 18      |
|----------------|----------------------|-------------------|
| Версия: 1.0    | Инструкция заявителя | Страниц всего: 25 |

| + 003     | ATE SARB         | ЕНИЕ                                       | Мои за                    | аявления                        |            |        |          |              |             |
|-----------|------------------|--------------------------------------------|---------------------------|---------------------------------|------------|--------|----------|--------------|-------------|
| HOMOD     | CTOTVO           |                                            |                           | CROUMARLHOCTH                   | 6KO RIVIOT | KUDO   | COMOCTO  | conditionary |             |
| 140       | Черцовии         | Заделение на восстановление                |                           | Общественное                    | ла         | второй | весециий | соботудалит  | ъ заявление |
| 140       | Черновик         | Заявление на перевол из пругой об          | กลวดคลтельцой оргацизации | здравоохранение                 | да         | первый | осенний  |              |             |
| 139       | Черновик         | Заявление на перевод с одной обра          | азовательной программы на | -                               | да         | -      | -        |              | Ē           |
| © 2022, 3 | Зачисление, восо | тановление, перевод                        | Рисун                     | юк 32                           |            |        |          |              |             |
| + CO3,    | ДАТЬ ЗАЯВЛІ      | ЕНИЕ                                       | Мои за                    | аявления                        |            |        |          |              |             |
| номер     | статус           | тип заявления                              |                           | специальность                   | бюджет     | курс   | семестр  | сообщения    | действия    |
| 140       | Черновик         | Заявление на восстановление                |                           | Общественное<br>здравоохранение | да         | второй | весенний |              | Ū           |
| 138       | Черновик         | Заявление на перевод из другой об          | Вы уверены, что хоти      | ге удалить заявление?           | да         | первый | осенний  |              | Ū           |
| 139       | Черновик         | Заявление на перевод с одной обр<br>другую | _                         | отмена ок                       | да         |        | •        |              | Ū           |
|           |                  |                                            |                           |                                 |            |        |          |              |             |

Заявителю для отправки готового (заполненного) заявления (на восстановление или на перевод из другой образовательной организации, или на перевод с одной образовательной программы на другую) Сервиса необходимо сделать следующее:

1. В разделе «Мои заявления» кликнуть на желтую иконку «Печать». (Рисунок 34). После скачивания на этой же странице появится информация о загрузке файла на компьютер. (Рисунок 35).

| Дата: 27.10.22 | Высшее образование   | Страница: 19      |
|----------------|----------------------|-------------------|
| Версия: 1.0    | Инструкция заявителя | Страниц всего: 25 |

| Список анкет / Заявление на перевод с одной образовательной программы на другую |            |
|---------------------------------------------------------------------------------|------------|
| 🖉 Личные данные                                                                 |            |
| Заявления                                                                       |            |
| 🖉 Достижения                                                                    |            |
|                                                                                 |            |
|                                                                                 |            |
|                                                                                 |            |
| © 2022, Зачисление, восстановление, перевод                                     | <b>• •</b> |
| Рисунок 34                                                                      |            |
| Список анкет / Заявление на перевод с одной образовательной программы на другую |            |
| 🖉 Личные данные                                                                 |            |
| 🧷 Заявления                                                                     |            |
| 🧷 Достижения                                                                    |            |
|                                                                                 |            |
|                                                                                 |            |
|                                                                                 |            |
| © 2022, Зачисление, восстановление, перевод                                     |            |
| abhireanni (1)thai                                                              |            |

2. Нажать на синюю кнопку «Скрепка» и приложить скачанный файл «Aapplication». (Рисунок 36) Появится окно с выбором файла из имеющихся на рабочем столе. Выбрать и приложить файл, который был загружен на компьютер.

| Дата: 27.10.22 | Высшее образование   | Страница: 20      |
|----------------|----------------------|-------------------|
| Версия: 1.0    | Инструкция заявителя | Страниц всего: 25 |

|                 | Открытие                                                                    |                     | × |
|-----------------|-----------------------------------------------------------------------------|---------------------|---|
| 💋 Личные данные | $\leftarrow$ $\rightarrow$ $\checkmark$ 🛧 🕹 Этот компьютер > Загрузки 🗸 🗸 💍 | 🔎 Поиск в: Загрузки |   |
| T T             | Упорядочить 🔻 Новая папка                                                   |                     | 0 |
| 🧭 Заявления     | Отчёты. Думач<br>OneDrive<br>OneDrive<br>PDF<br>Microsoft Edge PDF Document |                     | ^ |
| 🖉 Достижения    |                                                                             |                     |   |
|                 | Музыка<br>Э Объемные объ<br>Вабочий стол<br>∴ Локальный дик                 |                     | _ |
|                 | имя файла: аpplication (1)                                                  | ∨ PDF-файл          |   |

3. Нажать на зелёную кнопку «Отправка- Облако» (Рисунок 37). Появится уведомление об отправке: «Заявление отправлено на рассмотрение» (Рисунок 38)

|           | Список анкет        | / Заявление на пере                 | вод с одной образовательной прогр   | аммы на другую                  |        |           |          |           |        |           |
|-----------|---------------------|-------------------------------------|-------------------------------------|---------------------------------|--------|-----------|----------|-----------|--------|-----------|
|           | 🖉 Личны             | ые данные                           |                                     |                                 |        |           |          |           |        |           |
|           |                     | аниа                                |                                     |                                 |        |           |          |           |        |           |
|           | Заявл               | Тепия                               |                                     |                                 |        |           |          |           |        |           |
|           | 🧭 Дости             | ижения                              |                                     |                                 |        |           |          |           |        |           |
|           |                     |                                     |                                     |                                 |        |           |          |           |        |           |
|           |                     |                                     |                                     |                                 |        |           |          |           |        |           |
|           |                     |                                     |                                     |                                 |        |           |          |           | _      | ΙL        |
|           |                     |                                     |                                     |                                 |        |           |          |           |        | $\bigvee$ |
|           |                     |                                     |                                     |                                 |        |           |          |           |        | Ó         |
| © 2022, 3 | Зачисление, восстан | овление, перевод                    |                                     |                                 |        |           |          | •         |        | ٢         |
|           |                     |                                     | P                                   | исунок37                        |        |           |          |           |        |           |
|           |                     |                                     | Мои                                 | заявления                       |        |           |          |           |        |           |
| + co      | ЗДАТЬ ЗАЯВЛЕН       | не                                  |                                     |                                 |        |           |          |           |        |           |
| номер     | статус              | тип заявления                       |                                     | специальность                   | бюджет | курс      | семестр  | сообщения | действ | ия        |
| 139       | Отправлено          | Заявление на перевод<br>на другую   | , с одной образовательной программы | Сестринское дело                | да     | четвертый | -        |           | 0      |           |
| 138       | Черновик            | Заявление на перевод<br>организации | из другой образовательной           | Лечебное дело                   | да     | первый    | осенний  |           | Ū      |           |
| 140       | Отправлено          | Заявление на восстан                | овление                             | Общественное<br>здравоохранение | да     | второй    | весенний |           | 0      |           |
|           |                     |                                     |                                     |                                 |        |           |          |           |        |           |
|           |                     |                                     |                                     |                                 |        |           |          |           |        |           |
|           |                     |                                     |                                     |                                 |        |           |          |           |        |           |
|           |                     |                                     |                                     |                                 |        |           |          |           |        |           |
|           | Заявление отпра     | авлено на                           |                                     |                                 |        |           |          |           |        |           |
|           | рассмотрение        |                                     |                                     |                                 |        |           |          |           |        |           |
|           |                     |                                     | Pi                                  | исунок 38                       |        |           |          |           |        |           |

| Дата: 27.10.22 | Высшее образование   | Страница: 21      |
|----------------|----------------------|-------------------|
| Версия: 1.0    | Инструкция заявителя | Страниц всего: 25 |

Заявителю для копирования готового (заполненного) заявления (на восстановление или на перевод из другой образовательной организации, или на перевод с одной образовательной программы на другую) Сервиса необходимо сделать следующее:

- 1) Перейти в раздел «Мои заявления». Нажать на иконку «Копировать заявление». (Рисунок 39)
- 2) В появившемся окне подтвердить удаление, нажать на кнопку «Ок».
- 3) При ошибочном переходе в раздел нажать «Отмена». (Рисунок 40)

| 1 000     |                    |                                                 | Мои                    | заявления                       |        |           |          |            |                |
|-----------|--------------------|-------------------------------------------------|------------------------|---------------------------------|--------|-----------|----------|------------|----------------|
| + 003     | ДАТЬ ЗАЯВЛЕН       | ИЕ                                              |                        |                                 |        |           |          |            |                |
| номер     | статус             | тип заявления                                   |                        | специальность                   | бюджет | курс      | семестр  | ссокопиров | зать заявление |
| 139       | Отправлено         | Заявление на перевод с одной обр<br>на другую   | азовательной программы | Сестринское дело                | да     | четвертый | -        |            | 0              |
| 138       | Черновик           | Заявление на перевод из другой о<br>организации | бразовательной         | Лечебное дело                   | да     | первый    | осенний  |            | Ī              |
| 140       | Отправлено         | Заявление на восстановление                     |                        | Общественное<br>здравоохранение | да     | второй    | весенний |            | 0              |
|           |                    |                                                 |                        |                                 |        |           |          |            |                |
|           |                    |                                                 |                        |                                 |        |           |          |            |                |
|           |                    |                                                 |                        |                                 |        |           |          |            |                |
|           |                    |                                                 |                        |                                 |        |           |          |            |                |
|           |                    |                                                 |                        |                                 |        |           |          |            |                |
| © 2022, 3 | ачисление, восстан | новление, перевод                               |                        |                                 |        |           |          |            |                |
|           |                    |                                                 | Ри                     | сунок 39                        |        |           |          |            |                |
|           |                    |                                                 |                        |                                 |        |           |          |            |                |
|           |                    |                                                 | Мои                    | заявления                       |        |           |          |            |                |
| + CO3     | ДАТЬ ЗАЯВЛЕН       | INE                                             |                        |                                 |        |           |          |            |                |
| номер     | статус             | тип заявления                                   |                        | специальность                   | бюджет | курс      | семестр  | сообщения  | действия       |
| 139       | Отправлено         | Заявление на перевод с одной обр<br>на другую   | азовательной программы | Сестринское дело                | да     | четвертый | -        |            | 0              |
| 138       | Черновик           | Заявление на перевод из другой<br>организации   | Вы уверены, что хо     | тите копировать                 |        | первый    | осенний  |            | Ū              |
| 100       |                    |                                                 | заявление?             |                                 | _      |           | Recount  |            |                |
| 140       | Отправлено         | Заявление на восстановление                     |                        |                                 |        | второй    | весеннии |            |                |
| 140       | Отправлено         | Заявление на восстановление                     |                        | ОТМЕНА                          | ок     | второй    | Весеннии |            |                |
| 140       | Отправлено         | Заявление на восстановление                     |                        | отмена                          | ОК     | второй    | весеннии |            |                |
| 140       | Отправлено         | Заявление на восстановление                     | _                      | отмена                          | OK     | второй    | весеннии |            |                |
| 140       | Отправлено         | Заявление на восстановление                     |                        | отмена                          | ОК     | второй    | весеннии |            |                |
| 140       | Отправлено         | Заявление на восстановление                     |                        | отмена                          |        | второй    | весеннии |            |                |
| 140       | Отправлено         | Заявление на восстановление                     |                        | отмена                          |        | второй    | весеннии |            |                |

#### Рисунок 40

Заявителю для того, чтобы отозвать заполненное заявление (на восстановление или на перевод из другой образовательной организации, или на перевод с одной образовательной программы на другую) Сервиса необходимо сделать следующее:

- 1) Перейти в раздел «Мои заявления» и нажать на кнопку «Отозвать заявление». (Рисунок 41)
- 2) В появившемся окне подтвердить удаление, нажать на кнопку «Ок».
- 3) При ошибочном переходе в раздел нажать «Отмена». (Рисунок 42)

| Дата: 27.10.22 | Высшее образование   | Страница: 22      |  |  |
|----------------|----------------------|-------------------|--|--|
| Версия: 1.0    | Инструкция заявителя | Страниц всего: 25 |  |  |

#### Мои заявления

| номер | статус     | тип заявления                                                       | специальность                   | бюджет | курс      | семестр  | сооб отозвать заявление |
|-------|------------|---------------------------------------------------------------------|---------------------------------|--------|-----------|----------|-------------------------|
| 139   | Отправлено | Заявление на перевод с одной образовательной программы<br>на другую | Сестринское дело                | да     | четвертый | -        |                         |
| 138   | Черновик   | Заявление на перевод из другой образовательной<br>организации       | Лечебное дело                   | да     | первый    | осенний  |                         |
| 140   | Отправлено | Заявление на восстановление                                         | Общественное<br>здравоохранение | да     | второй    | весенний |                         |

© 2022, Зачисление, восстановление, перевод

#### Рисунок 41

| Мои заявления |                   |                                               |                          |                         |        |           |          |           |          |
|---------------|-------------------|-----------------------------------------------|--------------------------|-------------------------|--------|-----------|----------|-----------|----------|
| + co3         | ДАТЬ ЗАЯВЛЕН      | ие                                            |                          |                         |        |           |          |           |          |
| номер         | статус            | тип заявления                                 |                          | специальность           | бюджет | курс      | семестр  | сообщения | действия |
| 139           | Отправлено        | Заявление на перевод с одной об<br>на другую  | бразовательной программы | Сестринское дело        | да     | четвертый | -        |           |          |
| 138           | Черновик          | Заявление на перевод из другой<br>организации | Вы уверены, что хо       | отите отозвать заявлени | ie?    | первый    | осенний  |           | Ū        |
| 140           | Отправлено        | Заявление на восстановление                   |                          | отмена                  | ок     | второй    | весенний |           | 0        |
|               |                   |                                               |                          |                         |        |           |          |           |          |
|               |                   |                                               |                          |                         |        |           |          |           |          |
|               |                   |                                               |                          |                         |        |           |          |           |          |
|               |                   |                                               |                          |                         |        |           |          |           |          |
|               |                   |                                               |                          |                         |        |           |          |           |          |
| © 2022, 3     | ачисление, восста | новление, перевод                             |                          |                         |        |           |          |           |          |

Рисунок 42

Доступ в действиях по работе с документом меняется в зависимости от его статуса. (Рисунок 43)

- 1) Заявление возможно отредактировать в статусе «Черновик», пока оно не отправлено. Чтобы заявление вернуть в статус «Черновик», необходимо его отозвать.
- 2) Заявление невозможно отредактировать в статусе «Отправлено», то есть после отправки на проверку куратору.
- 3) При открытии заявления, которое в статусе «Отправлено», возможно сделать копию документа, нажав на кнопку «Копировать заявление» и возможно получить обратную связь от Куратора. Для этого надо нажать на кнопку «Сообщения от куратора» вверху справа внутри самого заявления. (Рисунок 44)

| Дата: 27.10.22 | Высшее образование   | Страница: 23      |
|----------------|----------------------|-------------------|
| Версия: 1.0    | Инструкция заявителя | Страниц всего: 25 |

#### Мои заявления

| + 003 | ДАТЬ ЗАЯВЛЕН | ие                                                                  |                                 |        |           |          |           |          |
|-------|--------------|---------------------------------------------------------------------|---------------------------------|--------|-----------|----------|-----------|----------|
| номер | статус       | тип заявления                                                       | специальность                   | бюджет | курс      | семестр  | сообщения | действия |
| 138   | Черновик     | Заявление на перевод из другой образовательной<br>организации       | Лечебное дело                   | да     | первый    | осенний  |           | Ū        |
| 140   | Отправлено   | Заявление на восстановление                                         | Общественное<br>здравоохранение | да     | второй    | весенний |           | ð [      |
| 139   | Черновик     | Заявление на перевод с одной образовательной программы<br>на другую | Сестринское дело                | да     | четвертый | -        |           | Ū        |

© 2022, Зачисление, восстановление, перевод

Рисунок 43

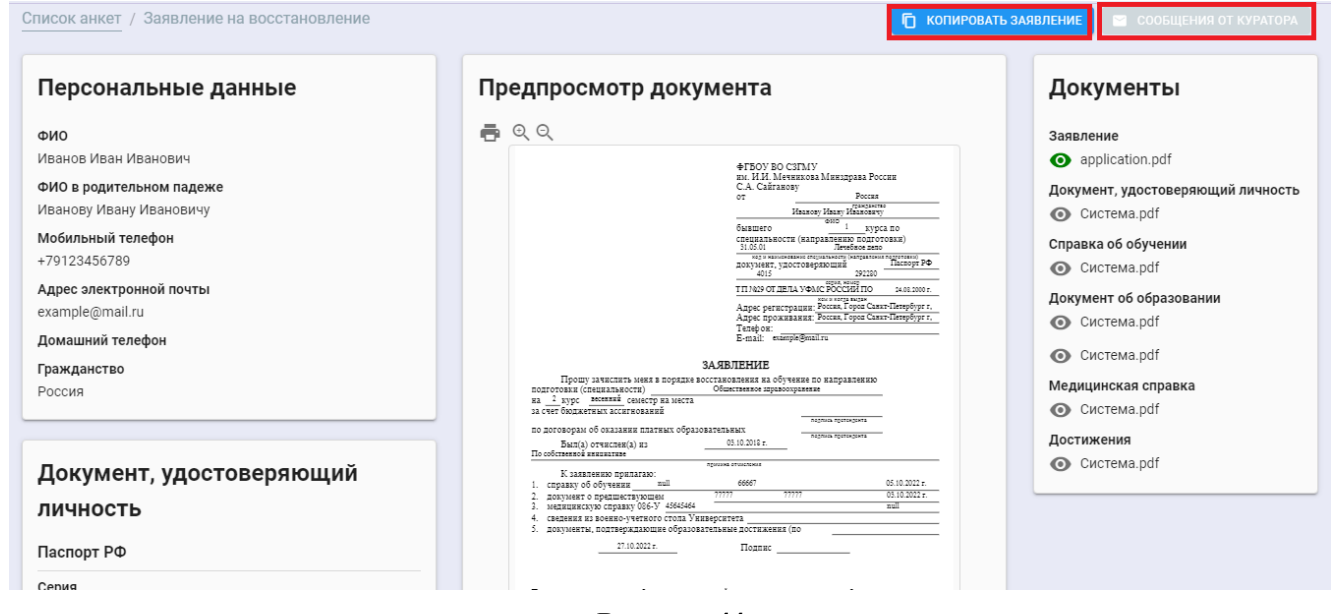

#### Рисунок 44

### 9. ВЫХОД ИЗ СЕРВИСА

Заявителю для выхода из личного кабинета необходимо сделать следующее:

1. Кликнуть на кнопку «Выйти» (Рисунок 45).

| Дата: 27.10.22 | Высшее образование   | Страница: 24      |  |
|----------------|----------------------|-------------------|--|
| Версия: 1.0    | Инструкция заявителя | Страниц всего: 25 |  |

| Сервис восстановления и перевода контакты помощь и развитих организаций контакты помощь |                     |                                                                  |               |        |        |         | ADUMACHEVA@VITA-SOFT.RU ~     |          |
|-----------------------------------------------------------------------------------------|---------------------|------------------------------------------------------------------|---------------|--------|--------|---------|-------------------------------|----------|
|                                                                                         |                     | Мои заявления                                                    |               |        |        |         | К заявлениям<br>Личные данные |          |
| + создат                                                                                | + СОЗДАТЬ ЗАЯВЛЕНИЕ |                                                                  |               |        |        |         | Выйти                         |          |
| номер                                                                                   | статус              | тип заявления                                                    | специальность | бюджет | курс   | семестр | сообщения                     | действия |
| 140                                                                                     | Черновик            | Заявление на восстановление                                      |               | нет    | *      | 8       |                               |          |
| 138                                                                                     | Черновик            | Заявление на перевод из другой образовательной организации       | Лечебное дело | да     | первый | осенний |                               | Ô        |
| 139                                                                                     | Черновик            | Заявление на перевод с одной образовательной программы на другую | ů             | да     | 5      |         |                               |          |
|                                                                                         |                     |                                                                  |               |        |        |         |                               |          |
|                                                                                         |                     |                                                                  |               |        |        |         |                               |          |
|                                                                                         |                     |                                                                  |               |        |        |         |                               |          |
|                                                                                         |                     |                                                                  |               |        |        |         |                               |          |
|                                                                                         |                     |                                                                  |               |        |        |         |                               |          |

© 2022, Зачисление, восстан

| Дата: 27.10.22 | Высшее образование   | Страница: 25      |  |
|----------------|----------------------|-------------------|--|
| Версия: 1.0    | Инструкция заявителя | Страниц всего: 25 |  |